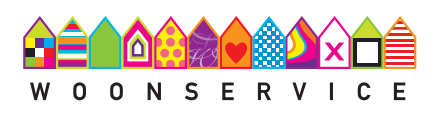

#### ONTDEK DE

#### MOGELIJKHEDEN VAN MIJN WOONSERVICE

# **geluk(t)** met Esther en Woonservice

# Mijn Woonservice

Via Mijn Woonservice kunt u 24 uur per dag, 7 dagen per week, zaken met Woonservice regelen.

Erg gemakkelijk, u bent namelijk niet gebonden aan onze openingstijden.

#### Dit kunt u regelen via Mijn Woonservice:

- ✔ Een reparatieverzoek doorgeven
- 🗸 Zonnepanelen aanvragen
- 🗸 Een vraag aan ons stellen
- 🗸 Uw huur opzeggen
- 🗸 Openstaande posten betalen via Ideal
- 🗸 Stroomaansluiting voor inductie koken aanvragen
- 🖌 Een product uit het ThuisBest pakket aanvragen

ZO GEEFT U EEN REPARATIE AAN ONS DOOR

Stap 1

#### Inloggen op Mijn Woonservice

Ga naar **www.woonservice.nl** en klik op de groene knop **MIJN WOONSERVICE** rechts bovenin.

Vervolgens kiest u voor uw **persoonlijke pagina** en logt u in met uw inlognaam (= e-mailadres) en wachtwoord.

Bent u uw wachtwoord vergeten? Klik dan op wachtwoord vergeten.

|                                                                        | Direct regelen                                   |
|------------------------------------------------------------------------|--------------------------------------------------|
| lk wil persoonlijke gegevens inzien                                    | Aanvraag inductie koken                          |
| lk wil persoonlijke gegevens wijzigen                                  | Ik heb een vraag voor Woonserv                   |
| lk wil overige gegevens wijzigen                                       | Melden overlast                                  |
| Mijn documenten                                                        | ik wil graag mijn huur opzeggen                  |
| lk wil mijn documenten inzlen                                          | Ik wil graag een aanvraag indien<br>buitenkraan. |
| r∕> Factuur 8 betaling                                                 | lk wil graag een aanvraag dakra                  |
| lik will menstmannle mestern betralen via iDent                        | lk wil graag gelijksluitende cilinde             |
| a na operazione posteri contenti i ne socie                            | lk zou graag zonnepanelen wille                  |
|                                                                        |                                                  |
| wil een reparatieverzoek indienen                                      | CP Mininschritving                               |
| wil mijn reparaties inzien                                             | lk wil mij inschrijven als woningzo              |
| c، Mijn woning                                                         | Accountgegevens                                  |
| k wil gegevens van mijn woning inzien                                  | lk wil mijn inloggegevens wijziger               |
| k wil de woningwaardering inzien                                       | lk wil uitloggen                                 |
|                                                                        |                                                  |
| k wil mijn contractgegevens inzien                                     |                                                  |
| k wil mijn contractgegevens inzien<br>Hoe is mijn huurprijs opgebouwd? |                                                  |

Ik wil mijn afgeronde zaken inzien

Stap 2

### Reparatieverzoek doorgeven

Eenmaal ingelogd ziet u in **Mijn Overzicht** alle zaken die u kunt regelen. Kies vervolgens voor het indienen van een reparatieverzoek.

s hehhen

#### Kies soort reparatie

Voor sommige reparaties kunt u direct contact opnemen met een bedrijf die dit voor ons regelt. Dit ziet u zodra u de reparatie aanklikt. Staat uw reparatieverzoek er niet tussen? Kies dan voor **andere reparaties kiezen**.

| Gemeenschappelijke ruimten > Hal / trap > Ramen en deuren > Centrale toegangsdeur klemt                 |
|----------------------------------------------------------------------------------------------------|
| Gemeenschappelijke ruimten > Hal / trap > Ramen en deuren > Centrale toegangsdeurslot kapot             |
| Gemeenschappelijke ruimten > Hal / trap > Ramen en deuren > Deurdranger kapot                           |
| Uw woning > Binnen de woning > Douche/badkamer/toilet > Ramen en deuren > Deur klemt                    |
| Uw woning > Binnen de woning > Douche/badkamer/toilet > Ramen en deuren > Deurslot kapot                |
| Uw woning > Binnen de woning > Hal / trap > Ramen en deuren > Kastdeur klemt                            |
| Uw woning > Binnen de woning > Hal / trap > Ramen en deuren > Kastdeurslot kapot                        |
| Uw woning > Binnen de woning > Hal / trap > Ramen en deuren > Meterkastdeur klemt                       |
| Uw woning > Binnen de woning > Hal / trap > Ramen en deuren > Meterkastdeurslot kapot                   |
| Uw woning > Binnen de woning > Hal / trap > Ramen en deuren > Voordeur klemt                            |
| Uw woning > Binnen de woning > Hal / trap > Ramen en deuren > Voordeur tocht                            |
| Uw woning > Binnen de woning > Hal / trap > Ramen en deuren > Voordeursleutels verloren / binnengelaten |
| Uw woning > Binnen de woning > Hal / trap > Ramen en deuren > Voordeurslot kapot                        |
| Uw woning > Binnen de woning > Kelder > Ramen en deuren > Deur klemt                                    |

# Stap 3

#### Reparatie omschrijven

Typ in het zoekveld een woord waar de reparatie mee te maken heeft. Heeft u bijvoorbeeld een deur die klemt? Typ het woord 'deur' en u krijgt direct verschillende opties om uit te kiezen. Klik de reparatie aan waar het om gaat en klik op **volgende stap**.

Staat uw reparatie er niet bij? Kies dan een die het beste past.

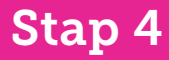

### Aanvullende informatie toevoegen

Omschrijf zo duidelijk mogelijk wat er aan de hand is. U kunt eventueel een foto toevoegen waarop we kunnen zien wat er stuk is. Een foto toevoegen is voor ons extra handig. Zo krijgen we een goed beeld van de reparatie.

## Stap 5

#### Een datum kiezen

Kies hier de datum waarop onze vakman langs mag komen. En welk dagdeel u het beste uitkomt. Klik vervolgens op **volgende stap.** 

Uw reparatieverzoek is nu ingepland. U ontvangt een e-mail ter bevestiging.

# **Nog geen account** voor Mijn Woonservice? Doe dan het volgende:

Krijgt u weleens e-mail van ons? Dan is uw e-mailadres bij ons bekend. Doe dan het volgende:

Ga naar **www.woonservice.nl** en klik op de groene knop MIJN WOONSERVICE.

In het midden ziet u staan **Persoonlijke pagina**. Klik op **Inloggen**. Vervolgens kiest u de optie **Wachtwoord vergeten**.

U ontvangt dan binnen enkele minuten een e-mail met een nieuw wachtwoord. Zodra u bent ingelogd kunt u dit wachtwoord zelf aanpassen.

#### Hebben wij nog geen e-mailadres van u? Of weet u het niet zeker? Doe dan het volgende:

Ga dan naar **www.woonservice.nl/registreren.** Hier kunt u uw e-mailadres aan ons doorgeven.

Zodra wij uw e-mailadres geregistreerd hebben, ontvangt u een e-mail met daarin een tijdelijk wachtwoord. Zodra u bent ingelogd kunt u dit wachtwoord zelf aanpassen.

account aanmaken

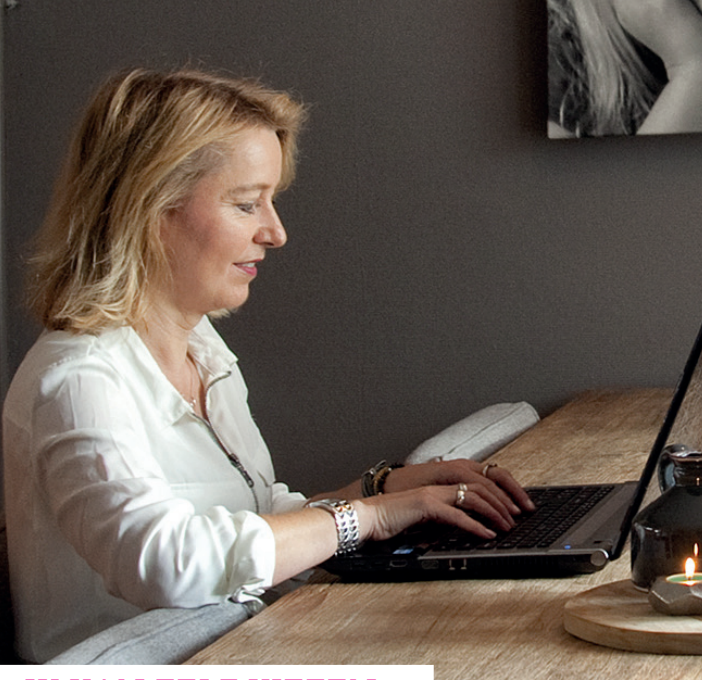

#### IK KAN ZELF KIEZEN

#### WANNEER DE VAKMAN LANGSKOMT.

#### **SUPER HANDIG!**

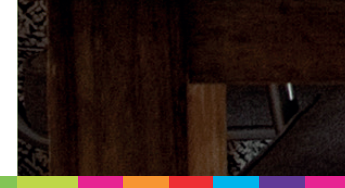

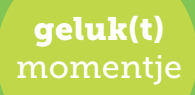

24 uur per dag, 7 dagen per week, zaken met Woonservice regelen. Wacht niet tot wij geopend zijn, maar regel uw zaken op het moment dat het u uitkomt.

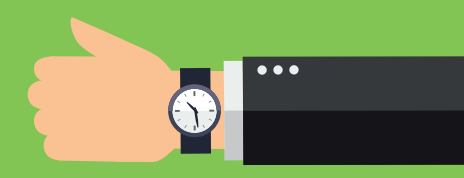